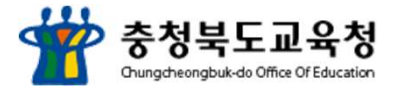

## 모바일 교외체험학습 운영체계

## 사용자 이용가이드

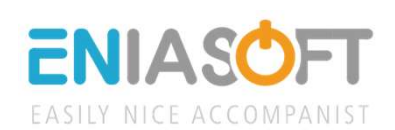

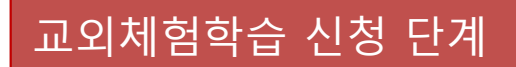

- 1. http://exp.cbe.go.kr
- 로그인→ 교외체험학습 신청 →교외체험학습신청 →신청서 작성 →교외체험학습
   조회 →제출하기버튼 클릭 →승인완료 SMS확인 →교외체험학습 참여

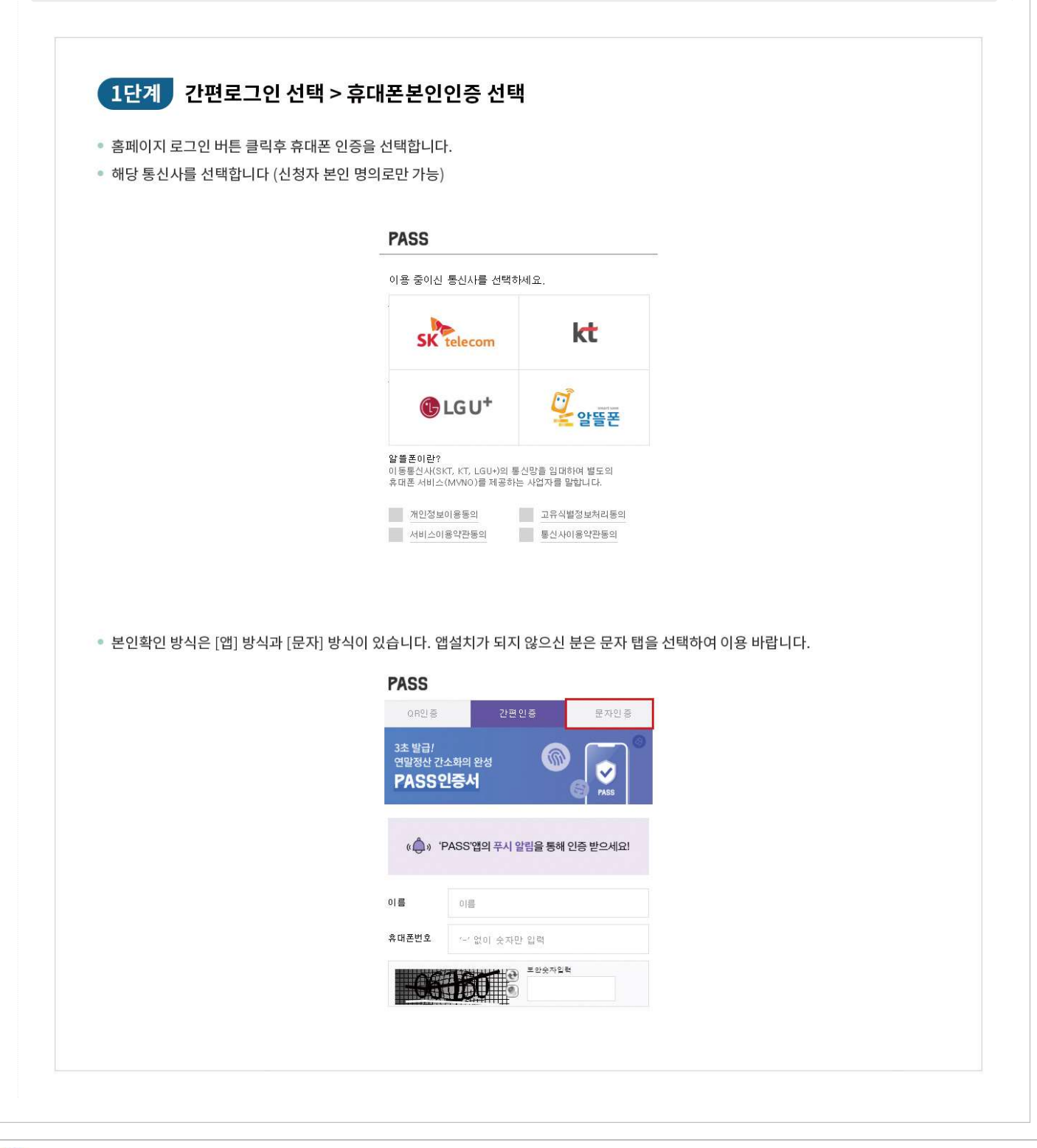

1

| 신청지                                                                                                    | h 및 보호자 정보                                                                                                    |                                                                                                    |                                                                                |                                                                   |                                 |
|----------------------------------------------------------------------------------------------------|----------------------------------------------------------------------------------------------------|----------------------------------------------------------------------------------------------------|--------------------------------------------------------------------------------|-------------------------------------------------------------------|---------------------------------|
| <ol> <li>신청</li> </ol>                                                                                                    | 자명 이니아소프트                                                                                                    | 2 신청자 관계 *                                                                                                    | 예) 부, 모, 형, 누나 등                                                               | 신청자 연락처 *                                                         | <u>ଥ୍ୟ</u> 🔘 · 📄 ·              |
| 3 보호                                                                                                    | 자명 *                                                                                                    | 보호자 관계 *                                                                                                    | 예) 부, 모, 행, 누나 등                                                               | 보호자 연락처 *                                                         | ଶ୍ର                             |
|                                                                                                    |                                                                                                    |                                                                                                    |                                                                                |                                                                   |                                 |
| 학생경                                                                                                    | 정보                                                                                                    |                                                                                                    | 체그건내                                                                           | *                                                                 | 100                             |
| 4                                                                                                    | 학교명 *                                                                                                    | 물리아이 학교를 심석해수세요.                                                                                                    | 백교심적                                                                           | 학교급 *                                                             | 4x2 0 4 0 4 0                   |
|                                                                                                    | 400                                                                                                    |                                                                                                    |                                                                                | 4887                                                              | 42 V U V                        |
| 체험혁                                                                                                    | <b>ኒ습 정</b> 보                                                                                                    |                                                                                                    |                                                                                |                                                                   |                                 |
| 6                                                                                                    | 국내/해외 *                                                                                                    | □ 국내 □ 해외                                                                                                    |                                                                                |                                                                   |                                 |
| 6                                                                                                    | 학습형태 *                                                                                                    | 가족동반여행 ② 찬인척방문 ③ 답/                                                                                                    | 사견학 🗹 체험활동 🗔 가                                                                 | 정학습 🗋 기타 센택 시 텍스트 입                                               | ą                               |
| 0                                                                                                    | 체험기간 *                                                                                                    |                                                                                                    |                                                                                | 체험장소 *                                                            |                                 |
| 8                                                                                                    | 목적지 *                                                                                                    |                                                                                                    |                                                                                | 숙박장소 *                                                            |                                 |
| 9                                                                                                    | 인솔자명 *                                                                                                    |                                                                                                    |                                                                                | 인솔자 연락처 *                                                         | ଥ୍ୟ 🎯 -                         |
|                                                                                                    |                                                                                                    | ③ ☆☆ │ ☆타일 · │ 분당 ·                                                                                                    | <del>≘≣</del> • ∃7                                                             | -   # # # **   B I U                                              | ▲• Ø• ⊨ ± ± ≡ ⊑ ⊞ ⊞ ≣ ≔ ⊨ Ω     |
|                                                                                                    |                                                                                                    |                                                                                                    |                                                                                |                                                                   |                                 |
|                                                                                                    |                                                                                                    |                                                                                                    |                                                                                |                                                                   |                                 |
|                                                                                                    |                                                                                                    |                                                                                                    |                                                                                |                                                                   | 4                               |
| 0                                                                                                    | 정부파일                                                                                                    | <u>파일 전력</u> 신역된 파일 같음<br>• 업로드 가능용량은 100Mb 입니다                                                                                                    | . 여기에 업로드 할 파일을                                                                | 울려주세요.                                                            |                                 |
| 0                                                                                                    | 청부파일                                                                                                    | <u>파일 선택</u> 신택된 파일 값용<br>• 업로드 가능용량은 100Mb 입니다                                                                                                    | . 여기에 업로드 할 파일을                                                                | 울려주세요.                                                            |                                 |
| 0                                                                                                    | 청부파일                                                                                                    | 파울 선택) 신덕된 파월 중용<br>• 업로드 가능용량은 100Mb 입니다                                                                                                    | . 여기에 <b>업로드 할 파일</b> 을                                                        | 울려주세요.                                                            | হির্ন্তয়                       |
| 1                                                                                                    | 청부파일<br>청부파일                                                                                                    | 파울 전력 전역된 파일 값용<br>• 업로드 가능용량은 100Mb 입니다                                                                                                    | . 여기에 업로드 할 파일을                                                                | 올려주세요.                                                            | চহণ্ডৱ                          |
| 1<br>1<br>1<br>신<br>2<br>신                                                                                                    | <sup>철부파일</sup><br>청자명 로그인시 정!<br>청자와의 관계, 신청                                                                                                    | 표 2 선택 신택된 파왕 23용<br>• 업로드 가능용량은 100Mb 입니다<br>보 자동 출력<br>자 연락처 입력                                                                                                    | . 여기에 업로드 할 파일은                                                                | 울려주세요.                                                            | 5 <b>4</b> 25                   |
| <ol> <li>신</li> <li>신</li> <li>신</li> <li>보</li> </ol>                                                                                        | <sup>청부파일</sup><br>청자명 로그인시 정!<br>청자와의 관계, 신청<br>호자명, 보호자 관계                                                                                                    | 파용 전역 전역된 파용 값용<br>• 업로드 가능용량은 100Mb 입니다<br>보 자동 출력<br>자 연락처 입력<br>, 보호자 연락처 : 신청자와 기                                                                                                    | . 여기에 업로드 할 파일을<br>해험당일 보호자기                                                   | <sup>올려주세요.</sup><br>남 상이할 경우 입력                                  | চহ                              |
| 1<br>1<br>2<br>신<br>3<br>보<br>4<br>학                                                                                                    | <sup>절부파일</sup><br>청자명 로그인시 정!<br>청자와의 관계, 신청<br>호자명, 보호자 관계<br>생명, 학년, 반,번호                                                                                                    | 표 2 전력 신역된 파왕 23용<br>• 업로드 가능용량은 100Mb 입니다<br>보 자동 출력<br>자 연락처 입력<br>, 보호자 연락처 : 신청자와 7<br>입력                                                                                                    | . 여기에 업로드 할 파일을<br>해험당일 보호자기                                                   | <sup>올려주세요.</sup><br>가 상이할 경우 입력                                  | 5 <b>4</b> 25                   |
| 1<br>1<br>2<br>신<br>3<br>보<br>4<br>학<br>국                                                                                                    | <sup>철부파일</sup><br>청자명 로그인시 정!<br>청자와의 관계, 신청<br>호자명, 보호자 관계<br>생명, 학년, 반,번호<br>내 해외 선택 : 중복신                                                                                                    | <u>파왕 관역</u> 관역된 파왕 활용<br>• 업로드 가능용량은 100Mb 입니다<br>보 자동 출력<br>자 연락처 입력<br>J, 보호자 연락처 : 신청자와 7<br>입력<br>넌택 불가능                                                                                                    | . 여기에 업로드 할 파일을<br>해험당일 보호자기                                                   | <sup>올려주세요.</sup><br>'\ 상이할 경우 입력                                 | চিবপ্তর                         |
| 1<br>1<br>2<br>신<br>2<br>4<br>학<br>3<br>5<br>학                                                                                                | <sup>철부파일</sup><br>청자명 로그인시 정!<br>청자와의 관계, 신청<br>호자명, 보호자 관계<br>생명, 학년, 반,번호<br>내 해외 선택 : 중복선<br>습형태 선택 : 중복선                                                                                                    | 파호전력 <sup>신역된 파왕 학종</sup><br>· 업로드 가능용량은 100Mb 입니다<br>이 연락치 입력<br>1, 보호자 연락처 : 신청자와 기<br>입력<br>선택 불가능                                                                                                    | . 여기에 업로드할 파일을<br>네 험당일 보호자기<br> 외의 체험학습은                                      | <sup>올려주세요.</sup><br>가상이할 경우 입력<br>기타 선택 후 체험학습 두                 | <mark>5옥완로<br/>유형 텍스트 입력</mark> |
| 1<br>1<br>2<br>4<br>3<br>4<br>5<br>5<br>6<br>교<br>-                                                                                           | <sup>정부파일</sup><br>청자명 로그인시 정!<br>청자와의 관계, 신청<br>호자명, 보호자 관계<br>생명, 학년, 반,번호<br>내 해외 선택 : 중복선<br>습형태 선택 : 중복선<br>외체험학습 기간 선 <sup>[1</sup>                                                                            | <u>포 및 관</u> 역 관련된 파일 같은<br>· 업로드 가능용량은 100Mb 입니다<br>보 자동 출력<br>자 연락처 입력<br>, 보호자 연락처 : 신청자와 차<br>입력<br>번택 불가능<br>1택 불가능 하며, 학습형태 0<br>택                                                                                                    | . 여기에 업로드 할 파일을<br>네 험당일 보호자기<br>  외의 체험학습은                                    | <sup>올려주세요.</sup><br><sup>1</sup> 상이할 경우 입력<br>- 기타 선택 후 체험학습 두   | 유형 텍스트 입력                       |
| 1<br>1<br>2<br>4<br>3<br>4<br>5<br>7<br>8<br>0<br>0<br>0<br>0                                                                                 | <sup>철부파일</sup><br>청자명 로그인시 정<br>청자와의 관계, 신청<br>호자명, 보호자 관계<br>생명, 학년, 반,번호<br>내 해외 선택 : 중복선<br>입체험학습 기간 선 <sup>[1</sup><br>외체험학습 기간 선 <sup>11</sup><br>외체험학습 장소, 목<br>소자며 이소자 여리                                    | 파 호 선택) 신 택된 파 왕 같은<br>· 업로드 가 등용량은 100Mb 입니다<br>· 업로드 가 등용량은 100Mb 입니다<br>이 연락치 입력<br>이, 보호자 연락치 : 신청자와 기<br>입력<br>선택 불가능<br>1택 불가능 하며, 학습형태 0<br>택<br>적지, 숙방장소가 있을 경우<br>· 치 이려                                                                                                    | . 여기에 업로드할 파일을<br>네 험당일 보호자기<br> 외의 체험학습은<br>텍스트 입력                            | <sup>올려주세요.</sup><br>1 <sup>-</sup> 상이할 경우 입력<br>5 기타 선택 후 체험학습 유 | <mark>5독원로<br/>유형 텍스트 입력</mark> |
| 1<br>1<br>2<br>3<br>4<br>5<br>5<br>6<br>7<br>8<br>9<br>2<br>2<br>8<br>9<br>2<br>8<br>9<br>8<br>8<br>9<br>8<br>8<br>8<br>8<br>8<br>8<br>8<br>8 | <sup>정부파일</sup><br>청자명 로그인시 정!<br>청자와의 관계, 신청<br>호자명, 보호자 관계<br>생명, 학년, 반,번호<br>내 해외 선택 : 중복선<br>입체험학습 기간 선택<br>외체험학습 강소, 목<br>솔자명, 인솔자 연락<br><b>학습형태가 답사견학, 체</b>                                                   | 프 또 관력         신역된 파 당 같은           • 업무드 가능용량은 100Mb 입니다           • 업무드 가능용량은 100Mb 입니다           보 자동 출력           자 연락처 입력           , 보호자 연락처 : 신청자와 가           입력           넌택 불가능           1택 불가능 하며, 학습형태 0           택           적지, 숙방장소가 있을 경우           '처 입력           협활동 선택시 인솔자 인증란이 활성 | . 여기에 업로드 할 파일을<br>네 험당일 보호자기<br> 외의 체험학습은<br>텍스트 입력<br>성화 됩니다.                | <sup>올려주세요.</sup><br><sup>1</sup> 상이할 경우 입력<br>: 기타 선택 후 체험학습 두   | 중록완료<br>유형 텍스트 입력               |
| 1<br>1<br>2<br>신<br>보<br>학<br>국<br>학<br>교<br>교<br>인<br>※※                                                                                     | <sup>철부파일</sup><br>청자명 로그인시 정<br>청자와의 관계, 신청<br>호자명, 보호자 관계<br>생명, 학년, 반,번호<br>내 해외 선택 : 중복선<br>외체험학습 기간 선 <sup>[1</sup><br>외체험학습 기간 선 <sup>[1</sup><br>외체험학습 장소, 목<br>솔자명, 인솔자 연락<br>학습형태가 답사견학, 체<br>인솔자연락처 입력한 번3 | 파 호 선택) 신역된 파 왕 같은<br>· 업로드 가 등용량은 100Mb 입니다<br>· 업로드 가 등용량은 100Mb 입니다<br>다 연락치 입력<br>1, 보호자 연락치 : 신청자와 기<br>입력<br>선택 불가능<br>1택 불가능<br>1택 불가능<br>1택 불가능 하며, 학습형태 0<br>택<br>적지, 숙방장소가 있을 경우<br>·처 입력<br>협활동 선택시 인솔자 인증란이 활성                                                                                | . 여기에 업로드할 파일을<br>네 험당일 보호자기<br> 외의 체험학습은<br>텍스트 입력<br>성화 됩니다.<br>) 되어야 신청이 완료 | <sup>올려주세요.</sup><br>- 기타 선택 후 체험학습 두<br>일니다.                     | 수영로<br>유형 텍스트 입력                |

| 11 č | [체 <b>12</b> - [1 | /1] 페이지 |        |     | 년도 🔘 학습형티                | 1 <u>2+88</u>                 |                  | Ē     | 학생명을 입력해주  | 5세요. 김색        |
|------|-------------------|---------|--------|-----|--------------------------|-------------------------------|------------------|-------|------------|----------------|
| 번호   | 년도                | 학습형태    | 신청자    | 학생명 | 학교정보                     | 교외체험신청기간                      | <b>2</b><br>접수상태 | 인솔자인증 | 접수일        | <b>3</b><br>관리 |
| 12   | 2021              | 가족동반여행  | 에니아소프트 | 홍길동 | 학교 : 가경유치원<br>학번 : 90406 | 2021-02-17 ~ 2021-02-25 (8일)  | (N#22            | 4928  | 2021-02-17 | 성석 제공위소        |
| 11   | 2021              | 답사견학    | 에니아소프트 | 김학생 | 하고 : 가경중학교<br>학변 : 10109 | 2021-02-17 ~ 2021-02-19 (4일)  | (148)            | 258E  | 2021-02-16 | প্রমা          |
| 10   | 2021              | 가족동반여행  | 에니아소프트 | 김학생 | 학교 :<br>학변 : 10119       | 2021-02-16 ~ 2021-02-18 (39/) |                  | 1928  | 2021-02-16 | 상세 수정 제휴 성     |

## 교외체험학습 보고서 제출 단계

- 1. <u>http://exp.cbe.go.kr</u>
- 로그인→ 교외체험학습 신청 →결과보고 →보고서 작성 버튼 클릭 →보고서 작성
   →제출하기버튼 클릭 →승인완료 SMS확인

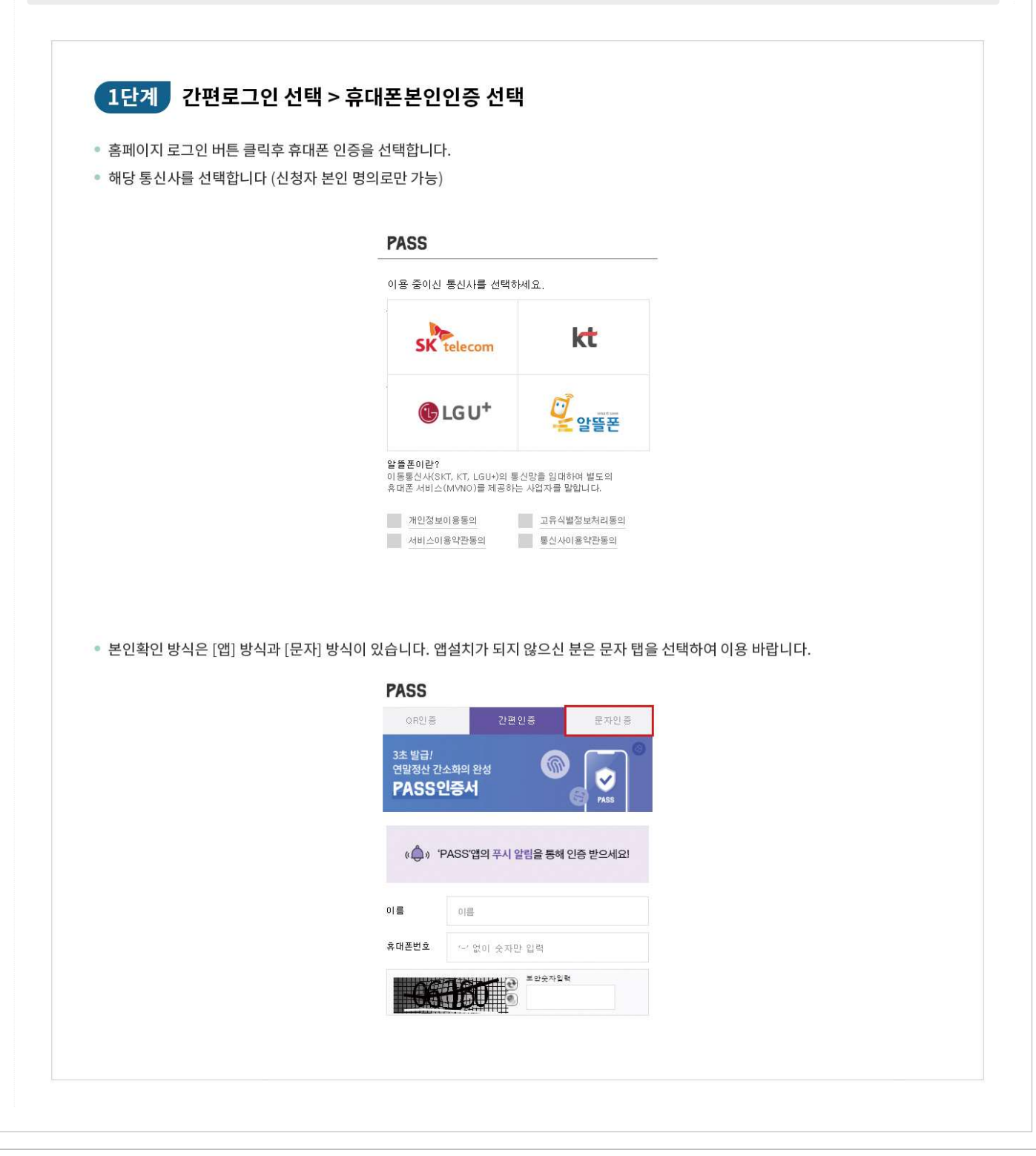

4

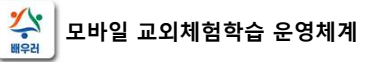

| VIC         VIC         VICANA         VICANA                                                                                                    |
|----------------------------------------------------------------------------------------------------|
| 2       2021       74% 8099       289       289       201 78 892       201 40 46 - 2021 40 10 30       10000       2021 40 10 30       10000       10000       10000       10000       10000       10000       10000       10000       10000       10000       10000       10000       10000       10000       10000       10000       10000       10000       10000       10000       10000       10000       10000       10000       10000       10000       10000       10000       10000       10000       10000       10000       10000       10000       10000       10000       10000       10000       10000       10000       10000       10000       10000       10000       10000       10000       10000       10000       10000       10000       10000       10000       10000       10000       10000       10000       10000       10000       10000       10000       10000       10000       10000       10000       10000       10000       10000       10000       10000       10000       10000       10000       10000       10000       10000       10000       10000       10000       10000       10000       10000       10000       10000       100000       10000       100000                                                                                                    |
| 1       2021       74       2849       1249       02140249-202140210193)       1066       Image: Constrained and the set of the set of t |
| <ul> <li>보고서 제출 여부 표시</li> <li>승인상태 표시, 보고서관리에서 제출이 완료가 되면 제출여부항목에 제출로 표기가 되며 버튼은 비활성화 됩니다.</li> <li>3단계 고외학습체험신청 선택 &gt; 보고서 제출하기</li> <li>교외체험학습 신청현황</li> <li>학생 전액</li> <li>학생 전액</li> <li>학생 전액</li> <li>학생 전액</li> <li>학생 전액</li> <li>학생 전액</li> <li>학생 전액</li> <li>학생 전액</li> <li>학생 전액</li> <li>학생 전액</li> <li>학생 전액</li> <li>학생 전액</li> <li>학생 전액</li> <li>학생 전액</li> <li>학생 전액</li> <li>학생 전액</li> <li>학생 전액</li> <li>학생 전액</li> <li>학생</li> <li>학생</li> <li>학생</li> <li>학생</li> <li>학생</li> <li>학생</li> <li>전액</li> <li>학생</li> <li>전액</li> <li>학생</li> <li>전액</li> <li>전액</li></ul>                                                                                                    |
| 확성       전성         학성       전성         학교정보       기정종학교] 1학년 1번 1번         기간       021-02-08~2021-02-10         학습형태       기타                                                                                                    |
| 학생명         김석           학교정보         기정종파리 1학년 1번 1번           기간         2021-02-08-2021-02-10           학습형태         기억           고외치성학학습보고서         기학                                                                                                    |
| 학교정보     기건 전 2021-02-08 ~ 2021-02-10       학습형태     기타                                                                                                    |
| 기간     2021-02-08 ~ 2021-02-10       학습형태     기타                                                                                                    |
| 학습형태         기타           교외체험학습 보고서                                                                                                    |
| 2 MS*                                                                                                    |
|                                                                                                    |
| 3 고외체험학습결과*                                                                                                    |
| 파월 년력 년덕된 파일 요용           · 업로드 가능용량은 100Mb 입니다. 여기에 업로드 할 파일을 올려주세요.                                                                                                    |